## How to pay for your Property Taxes on-line with MeadeGeo

1. Logon to MeadeGeo GIS Website through the "Public Link"

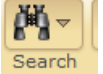

2. Click on the "Search Tool" Commanda , click the arrow and on the dropdown menu

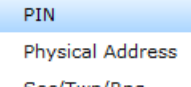

Sec/Twp/Rng select PIN and type in your Parcel ID or Property ID Number. This will bring you to the land you own.

Option 2- If you don't know your Parcel ID Number (PIN) you can click on the "Zoom In" tool and zoom into your property. If you use the "Zoom In" tool, once you find your

property you will need to click on the "Identify Tool" Identify and then click on the arrow

Select One

✐⊽

and on the dropdown menu click on Select Many "Select One", and then click on your property.

|                     | Identify                  | (established)     |                      |             |                 |
|---------------------|---------------------------|-------------------|----------------------|-------------|-----------------|
|                     | Select One                | Select by<br>Line | Select by<br>Polygon | Select Many |                 |
| 1                   | Search Map/Lay<br>Parcels | er<br>T           |                      |             |                 |
|                     | Selection Type            |                   |                      |             |                 |
|                     |                           |                   |                      |             |                 |
| This screen pops up |                           |                   |                      |             | and your cursor |
| looks like          | then just                 | click on you      | ur property          | /.          |                 |

If you enter your PIN or you use the "Zoom In" tool, you will come to this window

| Single Feature       |                     | 8 |
|----------------------|---------------------|---|
| Available Reports    |                     |   |
| Parcel Report        | Go                  |   |
| Zoom to Feature      |                     |   |
| Feature Information  |                     |   |
| Name                 | Value               |   |
| OBJECTID             | 6464                |   |
| ParcellD             | 24.15.11            |   |
| AllOwners            | SIGMAN, DONNA K(D)  |   |
| AddlOwnerInformation |                     |   |
| PhysicalAddress      |                     |   |
| SectTwpRange         | 15-6-7              | Ξ |
| LegalDescription     | NE LESS R/W         |   |
| Subdivision          | UN                  |   |
| Block                |                     |   |
| Lot                  |                     |   |
| Class                | AGA                 |   |
| GrossAcres           | 155.50              |   |
| AssessedValue        | 61629               |   |
| OwnerMailingAddress  | 10100 WILMINGTON DR |   |
| CitizendState        | DI YOK BYWK GD      | Ŧ |
|                      |                     |   |

You will then need to use the dropdown menus where it reads "Parcel Report" by clicking on the arrow. You will see the following;

| Single Feature       |                    | 8 |
|----------------------|--------------------|---|
| Available Reports    |                    |   |
| Parcel Report        | Go                 |   |
| Parcel Report        |                    |   |
| Building Photos      |                    |   |
| Building Sketches    |                    |   |
| Pay Taxes Online     | Value              |   |
| OBJECTID             | 6464               | * |
| ParcellD             | 24.15.11           |   |
| AllOwners            | SIGMAN, DONNA K(D) |   |
| AddIOwnerInformation |                    |   |
| PhysicalAddress      |                    |   |

Next, click on "Pay Taxes Online" , click

"Go" and you will be directed to our Official Payment Website;

**Official Payment Linking** 

PAY PROPERTY TAXES ONLINE

| Pay Full Amount (S. )                                            |  |  |  |
|------------------------------------------------------------------|--|--|--|
| Pay Half (\$ )                                                   |  |  |  |
| Pay Other Amount: \$ 0.00                                        |  |  |  |
| Note: Penalties, if applicable, are figured into payment amounts |  |  |  |
| Start Payment Process                                            |  |  |  |

Now you can pay for  $\frac{1}{2}$  year or the entire year of taxes via your credit card, just follow the steps